## Q 建築はグレー、器具は赤にして印刷したい

## A [レイヤーー覧]のレイアウト用デザインで設定します

## レイヤー一覧で、レイアウト、ビューごとに色を個別に変更することができます。

[レイヤーー覧]を開き、[表示・検索・印刷・塗り対象エリア]で色を変更するレイアウトまたはビューを選択します。

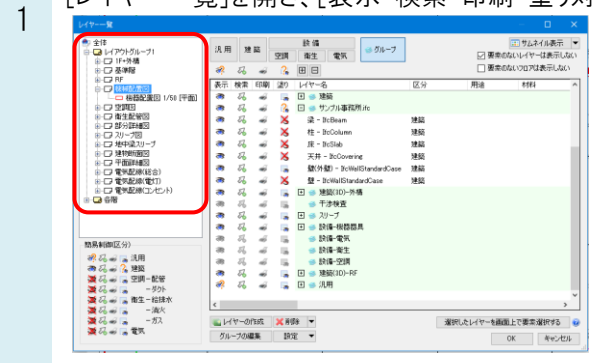

2 建築レイヤーを選択し、右クリックで[設定内容の変更]を選択します。レイアウト用デザインの色にチェックを入れ、 色を指定します。

同様に器具のレイヤーを選択し、右クリックで[設定内容の変更]を選択します。レイアウト用デザインで、色にチェックを入れ、色を指定します。

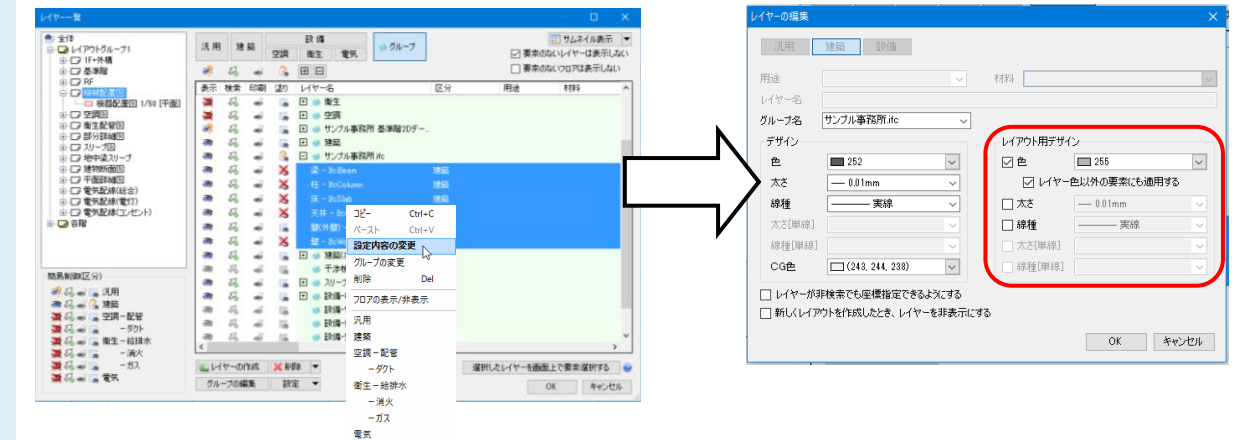

レイアウト「機器配置図」では建築をグレー、器具を赤で表示します。

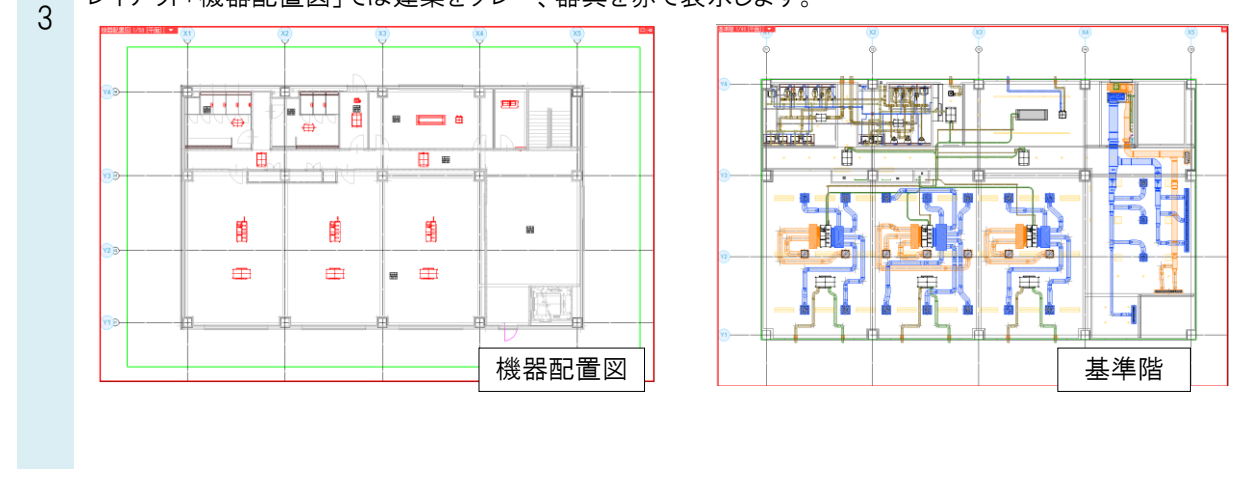